Internationale Bibliographie der Geistes- und Sozialwissenschaftlichen Zeitschriftenliteratur

## Nutzerinformation

Die IBZ ist durch eine Campus-Lizenz vor Ort im PC-POOL der Bibliothek der KU Linz (DUB) sowie online über die Berechtigung als (inskribierte/r) Nutzer/in der Bibliothek via HAN-Server zugreifbar.

## Anleitung

Die IBZ kann über das Datenbankinformationssystem (DBIS) aufgerufen werden – man gelangt zum DBIS entweder über "<u>Elektronische Medien</u>" der DUB oder direkt über die <u>DBIS-Unterseite</u> auf der Homepage der DUB (siehe auch den **Hinweis am Ende dieser Anleitung** zum *parallelen Vorgehen* bei anderen von der DUB zur Verfügung gestellten Diensten/Datenbanken).

[1] Im Suchfeld des DBIS "IBZ" eingeben ("Go"), dann [2] IBZ anklicken und ...

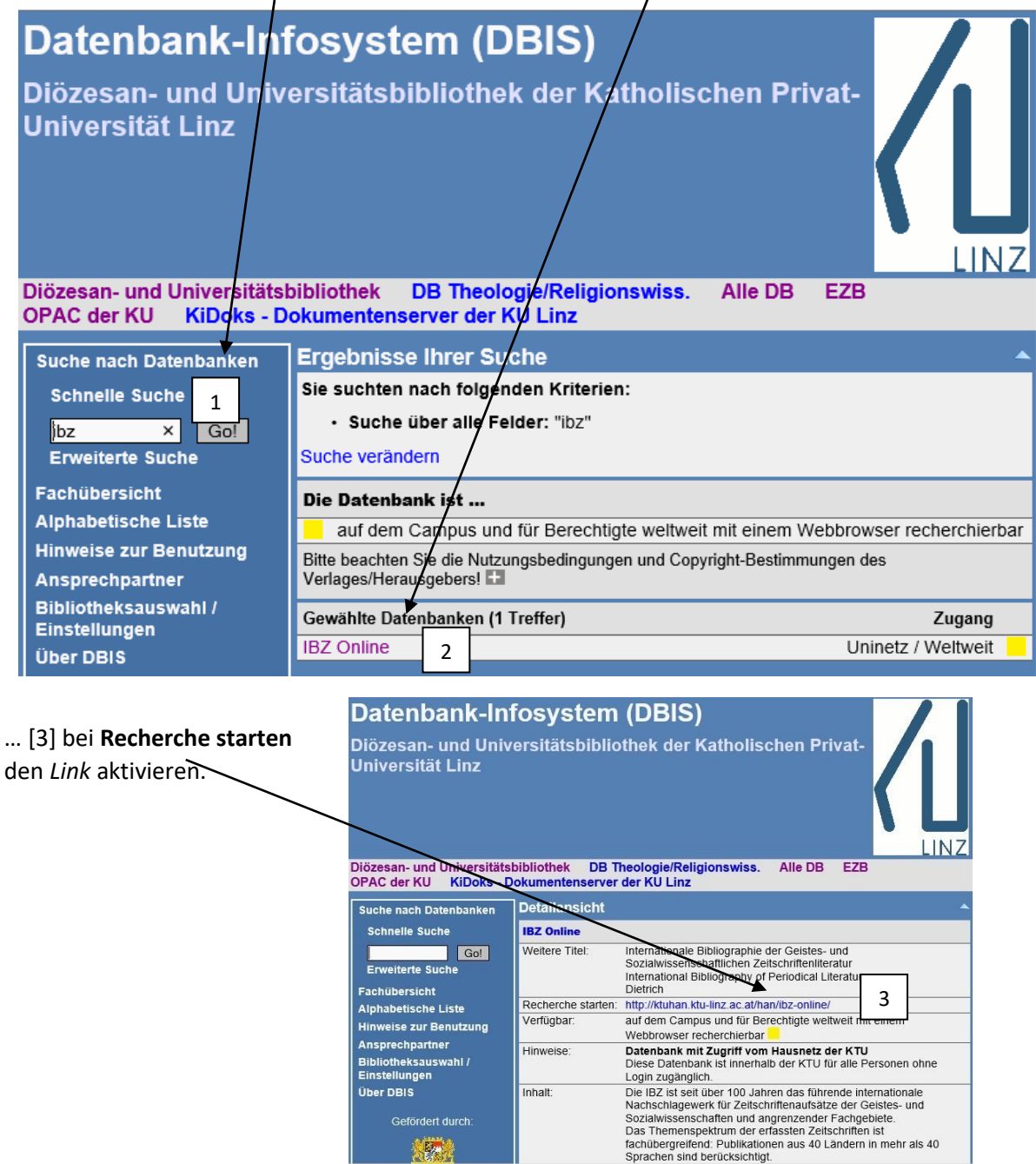

[4] Abfragemaske des "Hidden Automatic Navigator" (HAN-Server) – geben Sie hier Ihre **Zugangs-daten des Nutzer/innenkontos der DUB** ein (Benutzername [p-Nummer] / Pass- bzw. Kennwort).

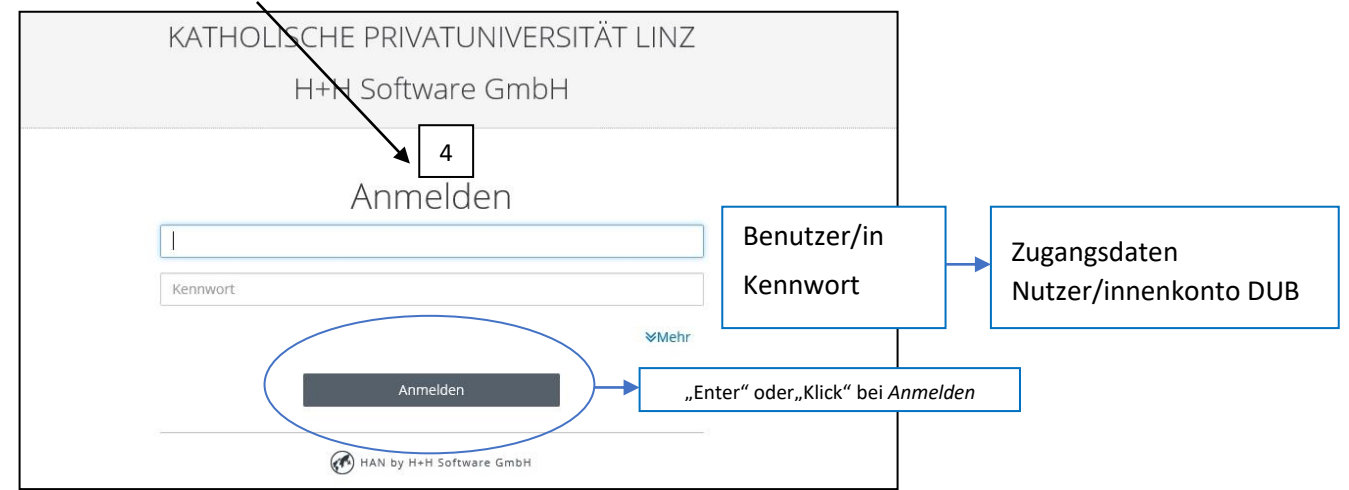

Nun gelangen Sie zur Startseite der IBZ Online

| FACHGEBIETE ¥                                                                                                    | PR                                                                                                    | RODUKTTYP WÄHLEN Y                                                                                                    |
|----------------------------------------------------------------------------------------------------|----------------------------------------------------------------------------------------------------|----------------------------------------------------------------------------------------------------|
|                                                                                                    |                                                                                                    | Drucken   Ihre Meinung   Email   Teilen   Textgröße: 🖷 🏵                                                                                                    |
| DE BRUTTRE                                                                                                    | <b>BZ Online</b><br>De gruyter saur                                                                                                    | Zugang bereitgestellt von:<br>Katholisch-Theologische<br>Privatuniversität Linz                                                                                                    |
| DETAILS >                                                                                                    |                                                                                                    | Campuslizenz                                                                                                    |
|                                                                                                    |                                                                                                    | tzte Aktualisierung am 08.04.2014                                                                                                    |
| ⊕ Weitere Sucho                                                                                                    | Caller Control Control | oduktinformation<br>Bibliographie IBZ ist seit über 100 Jahren das führende internationale Nachschlagewerk für Zeitschriftenaufsätze der                                                                                                    |
| echerche innerha<br>se 1-10 von 2,442 Einträge<br>xt: martin heidegger ⊗                                                                                           | etez<br>prionen Die<br>Die<br>Dib der IBZ<br><u>Zurücksetzen</u>                                                                                                    | oduktinformation         a Bibliographie IBZ ist seit über 100 Jahren das führende internationale Nachschlagewerk für Zeitschriftenaufsätze der         Geben Sie hier einen Suchbegriff ein (beachten Sie auch weitere Suchoptionen wie Autor, Schlagwort, Stichwort).                                                                                                    |
| echerche innerha<br>se 1-10 von 2,442 Einträge<br>xt: martin heidegger @                                                                                           | Ationen Die<br>Dib der IBZ                                                                                                    | Oduktinformation         a Bibliographie IBZ ist seit über 100 Jahren das führende internationale Nachschlagewerk für Zeitschriftenaufsätze der         Geben Sie hier einen Suchbegriff ein (beachten Sie auch weitere Suchoptionen wie Autor, Schlagwort, Stichwort).         se pro Seite 10 Sortieren nach Erscheinung                                                                                                    |
| echerche innerha<br>echerche innerha<br>se 1-10 von 2,442 Einträge<br>xt: martin heidegger &<br>miger Suchoptionen<br>xt v<br>heidegger ×<br>1 row<br>CLEAR SEARCH | Cotionen  Pro Die Die Cotionen  Pro Die Cotionen  Pro Die Coti                                                                                                    | Oduktinformation         Bibliographie IBZ ist seit über 100 Jahren das führende internationale Nachschlagewerk für Zeitschriftenaufsätze der         Geben Sie hier einen Suchbegriff ein (beachten Sie auch weitere Suchoptionen wie Autor, Schlagwort, Stichwort).         se pro Seite 10 ✓Sortieren nach Erscheinung ✓         Page: 12345678         Heidegger         ne, Alistair         hy Now. A magazine of ideas |

ł

## Aufrufen eines konkreten Datensatzes (Vollansicht) durch Anklicken des Kurzeintrags

| ⊖ Weniger Suchoptionen                                                              | Weniger Suchoptionen        |                                         |                                                                                                    |  |  |
|-------------------------------------------------------------------------------------|-----------------------------|-----------------------------------------|----------------------------------------------------------------------------------------------------|--|--|
| Volltext                                                                            | Reading View >              |                                         |                                                                                                    |  |  |
| martin heidegger                                                                    |                             |                                         |                                                                                                    |  |  |
| [+] Add row                                                                         | Autor: MacFarlane, Alistair |                                         |                                                                                                    |  |  |
|                                                                                     | Aufsatztitel:               | Martin Heidegger                        |                                                                                                    |  |  |
|                                                                                     | Zeitschrift:                | Philosophy Now. A magazine of ideas     |                                                                                                    |  |  |
| CLEAR SEARCH                                                                        | Nummer:                     | 94                                      |                                                                                                    |  |  |
| <ul> <li>Suchhinweise</li> <li>Liste der ausgewerteten<br/>Zeitschriften</li> </ul> | Seite(n):                   | Seite(n): 30-32                         |                                                                                                    |  |  |
|                                                                                     | Erscheinungsjahr:           | Erscheinungsjahr: 2013                  |                                                                                                    |  |  |
|                                                                                     | Verlag:                     | Philosophy Now, London                  |                                                                                                    |  |  |
|                                                                                     | ISSN:                       | 0961-5970                               |                                                                                                    |  |  |
|                                                                                     | Sprache (Artikel):          | Englisch                                |                                                                                                    |  |  |
|                                                                                     | Sachgebiet (Artikel):       | Philosophie                             |                                                                                                    |  |  |
|                                                                                     | Schlagwörter:               | Heidegger, Martin (Philosoph 1889-1976) |                                                                                                    |  |  |
|                                                                                     | Alle Au                     | fsätze aus diesem Heft                  | Alle Aufsätze aus dieser Zeitschrift                                                                                                    |  |  |
|                                                                                     | [back to top]               |                                         | Die Ampel informiert, ob/wie der VOLLTEXT<br>elektronisch greifbar ist:<br>Grün – ohne Beschränkung zugänglich<br>Gelb – Campuslizenz/lizenzierter Zugang<br>Rot – nicht zugänglich<br>Durch Anklicken gelangt man zu weiteren<br>Informationen bzw. zum Volltext. |  |  |

Dieser Eintrag lässt sich nun vollständig bibliographieren, z.B. in dieser Form:

MacFarlane, Alistair, Martin Heidegger, in: Philosophy Now. A magazin of Ideas 94 (2013), 30-32

## Hinweis

Der **Zugriff auf** *andere* von der DUB zur Verfügung gestellte **Dienste/Datenbanken** läuft dazu völlig parallel:

- [1] Im DBIS den gewünschten Dienst/die gewünschte Datenbank (z.B. prometheus, JSTOR, IBR Online ...) aufrufen,
- [2] den Dienst/die Datenbank aktivieren,
- [3] Recherche starten,
- [4] im Abfragefeld des HAN-Servers die Nutzer/innendaten Ihres Bibliothekskontos eingeben ...
- ... und der Zugriff ist online von überall her möglich!